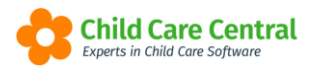

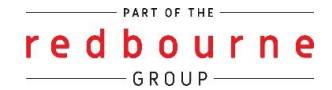

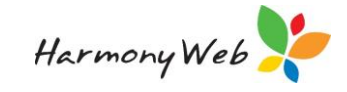

## **Statement of Entitlement**

Once every fortnight, providers must under the Family Assistance Law provide a Statement of Entitlement to parents eligible for Child Care Subsidy for children enrolled in your service.

(Child Care Provider Handbook, Version 2, June 2019, page 72)

This tip sheet will guide you through:

- Creating and Submitting Statement of Entitlement Reports
- Parents accessing the Statement on the Parent Portal
- <u>Understanding the Statement of Entitlement</u>
- Troubleshooting

### Summary

- 1. Click Reports
- 2. Select Parent/ Guardians
- 3. Select Statement of Entitlement CBC
- 4. Select Report Parameters
- 5. Download or email the Statement

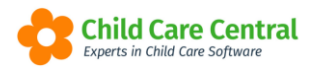

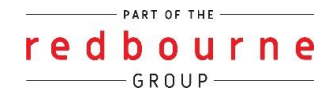

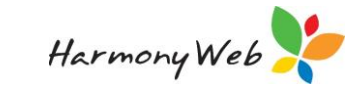

# **Statement of Entitlement**

## Detailed

Before you create the Statement of Entitlement it is important to check your payments have disbursed and the session subsidies have queried.

To query the session subsidies, select **Processing** menu

#### Click CCS Session Reports

| Demonstration Site - Redbourne Child Care Centre | Child Care 🔻 | Processing  Account       | ts ▼ Reports ▼ |
|--------------------------------------------------|--------------|---------------------------|----------------|
| Home                                             |              | Daily Sessions            |                |
|                                                  |              | CCS Session Reports       |                |
| DASHBOARD                                        |              | Inclusion Support Case C  | laims          |
| Work Contro                                      |              | IS Innovative Solution Ca | se Claims      |
| WORK Centre                                      |              | CCS/CCMS Messages         |                |
| Welcome to your Work Centre.                     |              | Payments/Remittances      |                |
|                                                  |              | CCS Payments              |                |

Click Query Session Subsidies

|                 | 2                        | Cenerate Attendances  | Preview CCS submission | Submit All Session Reports  | C Query All Session Rep | oorts                |  |  |  |  |
|-----------------|--------------------------|-----------------------|------------------------|-----------------------------|-------------------------|----------------------|--|--|--|--|
| SESSION REPORTS |                          |                       |                        |                             |                         |                      |  |  |  |  |
| Search Keyword  | ✓ Search Reset           |                       |                        |                             |                         |                      |  |  |  |  |
| Exempt Complete | Draft/Failed Attendances | Queued for Submission | Total Submitted        | Submitted but not Processed | Processing              | Queried and Complete |  |  |  |  |
| 0               | 0                        | 0                     | 0                      | 0                           | 0 0                     |                      |  |  |  |  |

The following screen will open where you will select your **authorised person**.

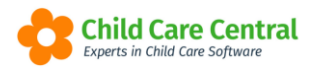

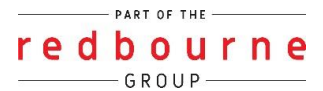

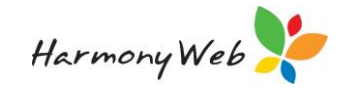

| Query Session Subsidies            |                                                        |          |
|------------------------------------|--------------------------------------------------------|----------|
| Approval<br>Authorised By          | Test Approval Select Personnel                         | <b>*</b> |
| Since Last Updated Last updated at | Query Criteria Start Date End Date FaCSIA Enrolment Id |          |
|                                    | Close Query Session Subsidi                            | ies      |

Select Query Criteria and enter the start and end date of your current billing period.

Then click Query Session Subsidies.

#### **Creating and Submitting Statement of Entitlement**

Click Reports Menu and Select Parent/ Guardian

| Demonstration Site - Red     | bourne Child Care Centre Child Ca | re • Processing • Accounts • | Reports - Quality - | Program & Practices + | Admin <del>+</del> | Support 🔹 🗝 |
|------------------------------|-----------------------------------|------------------------------|---------------------|-----------------------|--------------------|-------------|
| Home                         |                                   |                              | ссмя                |                       |                    |             |
|                              |                                   | /                            | Child               |                       |                    |             |
| DASHBOARD                    |                                   |                              | Debtor              |                       |                    |             |
|                              |                                   |                              | Financial           |                       |                    |             |
| Work Centre                  |                                   |                              | Forms               |                       |                    |             |
|                              |                                   |                              | Operational         |                       |                    |             |
| Welcome to your Work Centre. |                                   |                              | Parent/Guardians    |                       |                    |             |
|                              |                                   |                              | redPAY              |                       |                    |             |
| Daily Care                   | Children In Care                  | e-Signatures                 | Parent Feedba       | ack I                 | Vlessages          | EOL         |
| <u> 11 📰</u>                 |                                   | <b>e</b>                     | P                   |                       | $\checkmark$       |             |

Select report Statement of Entitlement CBC

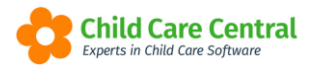

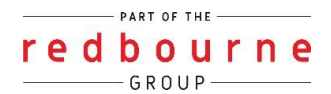

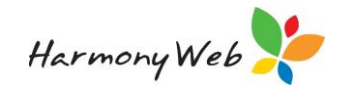

| Demonstration Site - Redbourne Child Care Centre | Child Care 🔹 | Processing • | Accounts - | Reports • |
|--------------------------------------------------|--------------|--------------|------------|-----------|
|                                                  |              |              |            |           |
| PARENT/GUARDIAN REPORTS                          |              |              |            |           |
| 4. Select Deport                                 |              |              |            |           |
| 1. Select Report                                 |              |              |            |           |
| Select Report                                    |              |              |            |           |
| Select *                                         |              |              |            |           |
| ٩                                                |              |              |            |           |
| ·                                                |              |              |            |           |
| Parent Child Care Usage                          |              |              |            |           |
| Parent/Guardian Balance Report                   |              |              |            |           |
| Parent/Guardian Registration Report              |              |              |            |           |
| Parent/Guardian Immunisation                     |              |              |            |           |
| Parent/Guardian Statement                        |              |              |            |           |
| Statement of Entitlement CBC                     |              |              |            |           |
| Family Contacts Report                           |              |              |            |           |
|                                                  |              |              |            |           |

The following screen will appear:

| PARENT/GUARDIAN F                        | REPORTS            |
|------------------------------------------|--------------------|
| - 1. Select Report                       |                    |
| Select Report                            |                    |
| Statement of Entitlement CBC             | T                  |
| Approval                                 | ters               |
| Test Approval                            | v                  |
| From Monday                              | To Sunday          |
| 15/11/2021                               | 28/11/2021         |
| Guardian                                 |                    |
|                                          | Select All         |
| Include Inactive Guardians               |                    |
| Report output:                           |                    |
| Download ( Download for Non-Email        | I Guardians )      |
| O Email ( 🗌 Download report for guardiar | is without email ) |
|                                          |                    |
|                                          | Download           |
|                                          |                    |
|                                          |                    |
|                                          |                    |

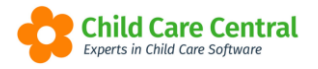

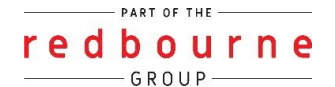

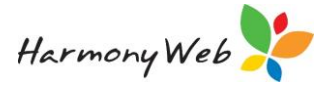

Select Report Parameters by changing the date range, selecting either individual families or all.

You can either **download** or **email** the statement.

If you choose email you will get more options to customise the email that parents will receive including the subject and body.

| Report output:        |                                                                                                    |
|-----------------------|----------------------------------------------------------------------------------------------------|
| O Download (          | Download for Non-Email Guardians )                                                                                                    |
| 🖲 Email ( 🗌 Do        | ownload report for guardians without email )                                                                                                    |
| Subject               | Statement of Entitlement                                                                                                    |
| Body                  | $\begin{array}{cccccccccccccccccccccccccccccccccccc$                                                                                                    |
|                       | Hi, Please find attached an entitlement statement<br>of your child usage with our service. Please check<br>the information on the statement. If you have any<br>questions regarding the information on the<br>statement, please contact us. |
| From Email<br>Address | admin@childcarecentral.com.au *                                                                                                    |
|                       | Email                                                                                                    |

NOTE: When you email multiple families, Parents will only see the statement intended for them.

If parents do not have an email address in their parent/guardian record or the settings are turned off to receive emails their statements will download.

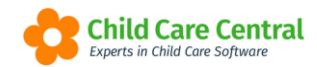

redbourne

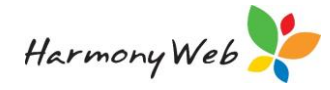

#### Sample Report

| entre Based Care<br>2 Lakeview Drive<br>nermside QLD 4032      | 2              |           |       |            |              |       | Lorem           |                 |           |          | Provider le<br>Nam<br>ABI<br>Date of Issue | d: 190014172<br>e: Warrumbu<br>N: 633486712<br>e: 02/12/2021 | 2L<br>ngle Shire C<br>239<br>1 | ouncil         |        |
|----------------------------------------------------------------|----------------|-----------|-------|------------|--------------|-------|-----------------|-----------------|-----------|----------|--------------------------------------------|--------------------------------------------------------------|--------------------------------|----------------|--------|
|                                                                |                |           |       |            | Sta          | tatem | eriod: 28/10/   | Entitle         | ment      | 09 weeks | )                                          |                                                              |                                |                |        |
| opeland-7887, Cyru                                             | us             |           |       |            |              |       |                 |                 |           |          |                                            |                                                              |                                |                |        |
| William Slim Driv<br>nermside QLD 403<br>Copeland-7887, Enriqu | e<br>2         |           |       |            |              |       |                 |                 |           |          |                                            |                                                              |                                |                |        |
| Enrolment ID: E8                                               | 000083475      |           | Sen   | vice Type: | Centre Based | Care  |                 | Service ID: 19  | 90016364C |          | YTD Abs                                    | ences: 0                                                     | Absences                       | for Period: 1  |        |
|                                                                |                | Session   |       |            | Attendance   |       | Fee before      | Total Fee       | Hourly    | ccs      | Fee Reduction                              | on to Service                                                | Fee Reduction                  | on to Guardian | Paren  |
| Date                                                           | Start          | End       | Hours | Sign In    | Sign Out     | Hours | Discounts       | (for CCS)       | Fee       | Hours    | CCS                                        | ACCS                                                         | CCS                            | ACCS           | Payme  |
| Week 2/03/2020 to 8/03                                         | 3/2020 (CCS V  | Veek 2)   | 0.00  |            |              |       | £190.00         | £190.00         | 20,0000   | 0.0000   | 97.0200                                    |                                                              |                                |                | 02.0   |
| Fri 6/03/2020                                                  | 17:00          | 17:00     | 9.00  |            |              |       | \$180.00        | \$180.00        | 20.0000   | 9.0000   | 9,6710                                     |                                                              |                                |                | 92.9   |
| Total:                                                         | 17.00          | 10.00     | 10.00 |            |              |       | \$20.00         | \$20.00         | 20.0000   | 10.0000  | \$96.7100                                  | \$0.0000                                                     | \$0.0000                       | \$0.0000       | \$103. |
|                                                                |                |           | 10.00 |            |              |       | \$200.00        | \$200.00        |           |          |                                            |                                                              |                                |                |        |
| Week 9/03/2020 to 15/0                                         | 03/2020 (CCS   | Week 1)   | 0.00  |            |              |       | <b>6</b> 400.00 | <b>6</b> 400.00 | 00.0000   |          |                                            |                                                              |                                |                | 400.0  |
| Fri 13/03/2020                                                 | 08:00          | 17:00     | 9.00  |            |              |       | \$180.00        | \$180.00        | 20.0000   |          |                                            |                                                              |                                |                | 180.0  |
| Fri 13/03/2020                                                 | 17:00          | 18:00     | 1.00  |            |              |       | \$20.00         | \$20.00         | 20.0000   |          |                                            |                                                              |                                |                | 20.0   |
| Total:                                                         |                |           | 10.00 |            |              |       | \$200.00        | \$200.00        |           | 0.0000   | \$0.0000                                   | \$0.0000                                                     | \$0.0000                       | \$0.0000       | \$200  |
| Week 16/03/2020 to 22                                          | 2/03/2020 (CCS | S Week 2) |       |            |              |       |                 |                 |           |          |                                            |                                                              |                                |                |        |
| Fri 20/03/2020                                                 | 08:00          | 17:00     | 9.00  | Abs        |              |       | \$0.00          | \$0.00          |           |          |                                            |                                                              |                                |                |        |
| Fri 20/03/2020                                                 | 17:00          | 18:00     | 1.00  | Abs        |              |       | \$0.00          | \$0.00          |           |          |                                            |                                                              |                                |                |        |
| Total:                                                         |                |           | 10.00 |            |              |       | \$0.00          | \$0.00          |           | 0.0000   | \$0.0000                                   | \$0.0000                                                     | \$0.0000                       | \$0.0000       | \$0    |
| Week 23/03/2020 to 29                                          | /03/2020 (CCS  | S Week 1) |       |            |              |       |                 |                 |           |          |                                            |                                                              |                                |                |        |
| Fri 27/03/2020                                                 | 08:00          | 17:00     | 9.00  |            |              |       | \$0.00          | \$0.00          |           | 9.0000   | 87.0390                                    |                                                              |                                |                |        |
| Fri 27/03/2020                                                 | 17:00          | 18:00     | 1.00  |            |              |       | \$0.00          | \$0.00          |           | 1.0000   | 9.6710                                     |                                                              |                                |                |        |
| Total:                                                         |                |           | 10.00 |            |              |       | \$0.00          | \$0.00          |           | 10.0000  | \$96.7100                                  | \$0.0000                                                     | \$0.0000                       | \$0.0000       | \$0    |
| - Chan                                                         |                |           |       |            |              |       |                 |                 |           |          |                                            |                                                              |                                |                |        |

payment may have been reduced by Centrelink adjustments or debts.

2. The Parent Payment does not include any Fee Waiver that may have been applied to the week.

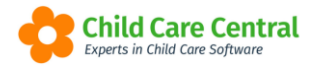

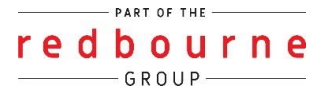

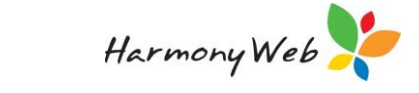

#### **Parents accessing Statement of Entitlement online**

Parents can view their Statement of Entitlement through the Parent Portal, if configured.

The parent portal configuration is accessible from two areas of the software:

via the settings cog then select Parent Portal:

| Demonstration Site - Redbourne Child Care Centre | Child Care   Processing | Accounts * Reports * | Quality • Program & Practices | ▼ Admin ▼ | Support 🔅 -                  |
|--------------------------------------------------|-------------------------|----------------------|-------------------------------|-----------|------------------------------|
| Home                                             |                         |                      |                               |           | Demonstration S <sup>a</sup> |
| DAGUDGADD                                        |                         |                      |                               |           | Stop Impersenting            |
| DASHBOARD                                        |                         |                      |                               |           | Count Settings               |
| Work Centre                                      |                         |                      |                               |           | E CCS Provider               |
| Work Ochac                                       |                         |                      |                               |           | CCS Debt Management          |
| Welcome to your Work Centre.                     |                         |                      |                               |           | CCS Supporting Docs          |
|                                                  |                         |                      |                               |           | Site Settings                |
|                                                  | 11                      | ][                   |                               |           | Parent Portal                |
| Daily Care Children In Care                      | e e-Signat              | ures Pare            | nt Feedback                   | Messages  | Approvals                    |

or via the Work Centre, by clicking on the **Parent Portal** tile:

| DASHBOARD Work Centre                | 9                |               |                 |          |     |
|--------------------------------------|------------------|---------------|-----------------|----------|-----|
| Daily Care                           | Children In Care | e-Signatures  | Parent Feedback | Messages | EOL |
| Children<br>**<br>30 Active Children | Roll Call        | Parent Portal | News            |          |     |

The following screen will open where the first tab displaying is **Configuration**:

| Iguration Portai Access Stail Profiles 1 | News Themes |                     |                           |
|------------------------------------------|-------------|---------------------|---------------------------|
|                                          |             |                     |                           |
| Devent Devtel Configuration              |             |                     |                           |
| Parent Portal Configuration              |             |                     |                           |
| Program & Practices                      |             | Reference Materials | Others                    |
| Programming                              |             | Policies            | Staff Profiles            |
| Child Records                            |             | Handbook            | Redpay                    |
| Diary                                    |             | Procedures          | Statement of Entitlement  |
| Send Email Notifications to Parent       |             | ☑ Other             | News                      |
|                                          |             |                     | Parent/Guardian Statement |
|                                          |             |                     |                           |

Check the tick box Statement of Entitlement and click **Save**.

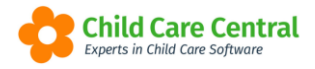

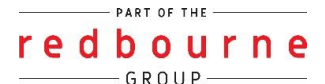

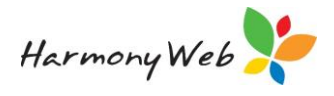

#### **Understanding the Statement of Entitlement**

Statement of Entitlement is required to display the actual sign in and out:

| Session                                  |       |       | Attendance |         | Fee before | Total Fee | Hourly    | ccs       | Fee Reduct | ion to Service | Fee Reduction | on to Guardian | Parent   |          |            |
|------------------------------------------|-------|-------|------------|---------|------------|-----------|-----------|-----------|------------|----------------|---------------|----------------|----------|----------|------------|
| Date                                     | Start | End   | Hours      | Sign In | Sign Out   | Hours     | Discounts | (for CCS) | Fee        | Hours          | CCS           | ACCS           | CCS      | ACCS     | Payment    |
| Week 2/03/2020 to 8/03/2020 (CCS Week 2) |       |       |            |         |            |           |           |           |            |                |               |                |          |          |            |
| Fri 6/03/2020                            | 08:00 | 17:00 | 9.00       |         |            |           | \$180.00  | \$180.00  | 20.0000    | 9.0000         | 87.0390       |                |          |          | 92.96100   |
| Fri 6/03/2020                            | 17:00 | 18:00 | 1.00       |         |            |           | \$20.00   | \$20.00   | 20.0000    | 1.0000         | 9.6710        |                |          |          | 10.32900   |
| Total:                                   |       |       | 10.00      |         |            |           | \$200.00  | \$200.00  |            | 10.0000        | \$96.7100     | \$0.0000       | \$0.0000 | \$0.0000 | \$103.2900 |

The total fee is after any discounts or refunds have been applied to the fees:

|                         |                                          |       |       |            |          |       |            |           |         |         |            |                | -             |                |            |
|-------------------------|------------------------------------------|-------|-------|------------|----------|-------|------------|-----------|---------|---------|------------|----------------|---------------|----------------|------------|
|                         | Session                                  |       |       | Attendance |          |       | Fee before | Total Fee | Hourly  | ccs     | Fee Reduct | ion to Service | Fee Reduction | on to Guardian | Parent     |
| Date                    | Start                                    | End   | Hours | Sign In    | Sign Out | Hours | Discounts  | (for CCS) | Fee     | Hours   | CCS        | ACCS           | CCS           | ACCS           | Payment    |
| Week 2/03/2020 to 8/03/ | Week 2/03/2020 to 8/03/2020 (CCS Week 2) |       |       |            |          |       |            |           |         |         |            |                |               |                |            |
| Fri 6/03/2020           | 08:00                                    | 17:00 | 9.00  |            |          |       | \$180.00   | \$180.00  | 20.0000 | 9.0000  | 87.0390    |                |               |                | 92.96100   |
| Fri 6/03/2020           | 17:00                                    | 18:00 | 1.00  |            |          |       | \$20.00    | \$20.00   | 20.0000 | 1.0000  | 9.6710     |                |               |                | 10.32900   |
| Total:                  |                                          |       | 10.00 |            |          |       | \$200.00   | \$200.00  |         | 10.0000 | \$96.7100  | \$0.0000       | \$0.0000      | \$0.0000       | \$103.2900 |

The details displayed in the Fee Reductions to Service or to Guardian is the subsidy entitlements and not necessarily the amount that was actually paid, the payment may have been reduced by Centrelink adjustments of debts.

|                         | Session                                  |       |       | Attendance |          |       | Fee before Total Fee |           | Hourly ( | CCS     | Fee Reduction to Service |          | Fee Reduction to Guardian |          | Parent     |
|-------------------------|------------------------------------------|-------|-------|------------|----------|-------|----------------------|-----------|----------|---------|--------------------------|----------|---------------------------|----------|------------|
| Date                    | Start                                    | End   | Hours | Sign In    | Sign Out | Hours | Discounts            | (for CCS) | Fee      | Hours   | CCS                      | ACCS     | CCS                       | ACCS     | Payment    |
| Week 2/03/2020 to 8/03/ | Week 2/03/2020 to 8/03/2020 (CCS Week 2) |       |       |            |          |       |                      |           |          |         |                          |          |                           |          |            |
| Fri 6/03/2020           | 08:00                                    | 17:00 | 9.00  |            |          |       | \$180.00             | \$180.00  | 20.0000  | 9.0000  | 87.0390                  |          |                           |          | 92.96100   |
| Fri 6/03/2020           | 17:00                                    | 18:00 | 1.00  |            |          |       | \$20.00              | \$20.00   | 20.0000  | 1.0000  | 9.6710                   |          |                           |          | 10.32900   |
| Total:                  |                                          |       | 10.00 |            |          |       | \$200.00             | \$200.00  |          | 10.0000 | \$96.7100                | \$0.0000 | \$0.0000                  | \$0.0000 | \$103.2900 |

|                         |                                          |       |       |         |            |       |            |           |         |         |             |               |               | <u> </u>       |            |
|-------------------------|------------------------------------------|-------|-------|---------|------------|-------|------------|-----------|---------|---------|-------------|---------------|---------------|----------------|------------|
|                         | Session                                  |       |       |         | Attendance |       | Fee before | Total Fee | Hourly  | CCS     | Fee Reducti | on to Service | Fee Reduction | on to Guardian | Parent     |
| Date                    | Start                                    | End   | Hours | Sign In | Sign Out   | Hours | Discounts  | (for CCS) | Fee     | Hours   | CCS         | ACCS          | CCS           | ACCS           | Payment    |
| Week 2/03/2020 to 8/03/ | Week 2/03/2020 to 8/03/2020 (CCS Week 2) |       |       |         |            |       |            |           |         |         |             |               |               |                |            |
| Fri 6/03/2020           | 08:00                                    | 17:00 | 9.00  |         |            |       | \$180.00   | \$180.00  | 20.0000 | 9.0000  | 87.0390     |               |               |                | 92.96100   |
| Fri 6/03/2020           | 17:00                                    | 18:00 | 1.00  |         |            |       | \$20.00    | \$20.00   | 20.0000 | 1.0000  | 9.6710      |               |               |                | 10.32900   |
| Total:                  |                                          |       | 10.00 |         |            |       | \$200.00   | \$200.00  |         | 10.0000 | \$96.7100   | \$0.0000      | \$0.0000      | \$0.0000       | \$103.2900 |

The parents gap fee for the period/ session, this will not include any Fee Waiver that may have been applied to the week:

|                         | Session |       |       | Attendance |          |       | Fee before | e before Total Fee |         | CCS     | Fee Reduction to Service |          | Fee Reduction to Guardian |          | Parent     |
|-------------------------|---------|-------|-------|------------|----------|-------|------------|--------------------|---------|---------|--------------------------|----------|---------------------------|----------|------------|
| Date                    | Start   | End   | Hours | Sign In    | Sign Out | Hours | Discounts  | (for CCS)          | Fee     | Hours   | CCS                      | ACCS     | CCS                       | ACCS     | Payment    |
| Week 2/03/2020 to 8/03/ |         |       |       |            |          |       |            |                    |         |         |                          |          |                           |          |            |
| Fri 6/03/2020           | 08:00   | 17:00 | 9.00  |            |          |       | \$180.00   | \$180.00           | 20.0000 | 9.0000  | 87.0390                  |          |                           |          | 92.96100   |
| Fri 6/03/2020           | 17:00   | 18:00 | 1.00  |            |          |       | \$20.00    | \$20.00            | 20.0000 | 1.0000  | 9.6710                   |          |                           |          | 10.32900   |
| Total:                  |         |       | 10.00 |            |          |       | \$200.00   | \$200.00           |         | 10.0000 | \$96.7100                | \$0.0000 | \$0.0000                  | \$0.0000 | \$103.2900 |

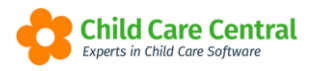

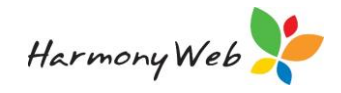

## **Statement of Entitlement**

## Troubleshooting

**Issue:** There is no subsidies showing on the Statement of Entitlement Report?

Why? The details of the families' entitlements haven't been instructed to populate the report.

**Resolution:** You will need to Query the Session Subsidies then regenerate the Statement of Entitlement.

**Issue:** There was subsidy details on the report now there isn't?

Why? You may have revised the Session Report and when resubmitted it's still processing

**Resolution:** First check the Session Report for the period. If the Session Reports has been processed, you may need to Query the CCS Payments to pull through the new CCS Payments. Then Query the Session Subsidies.